## ログイン

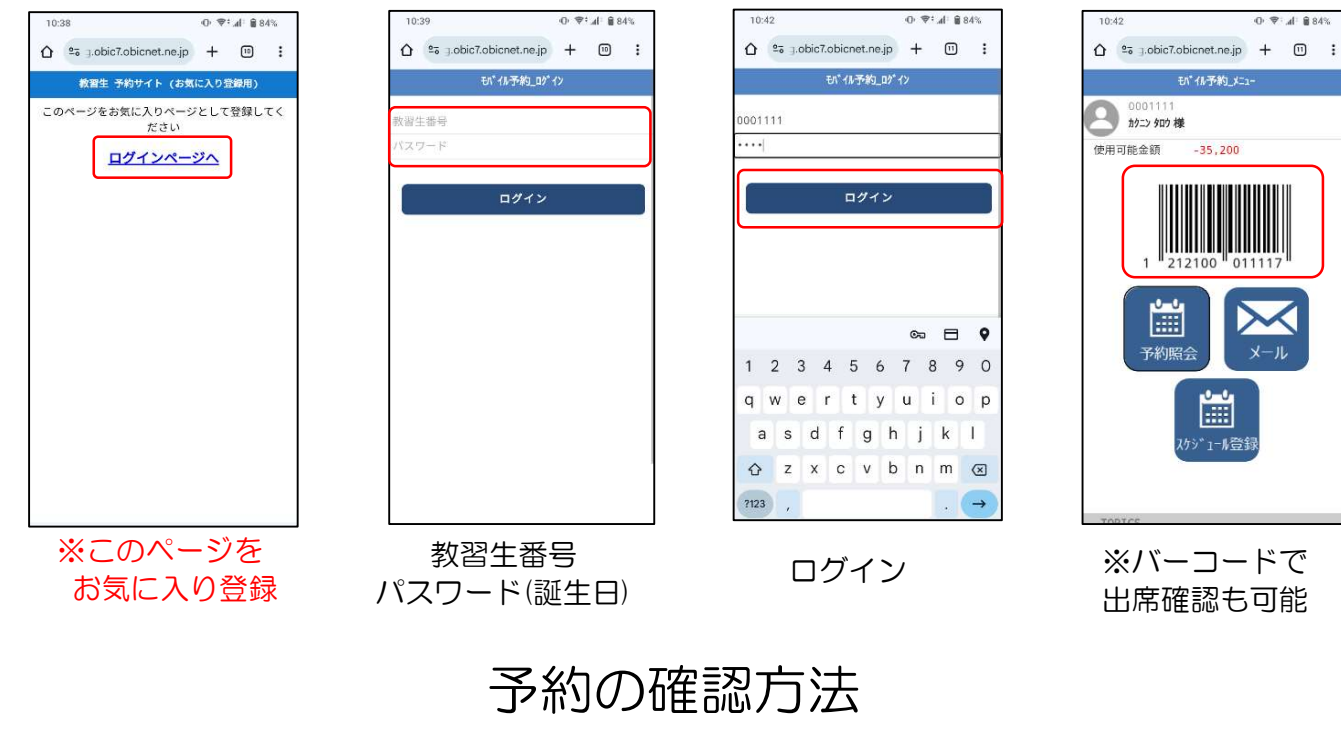

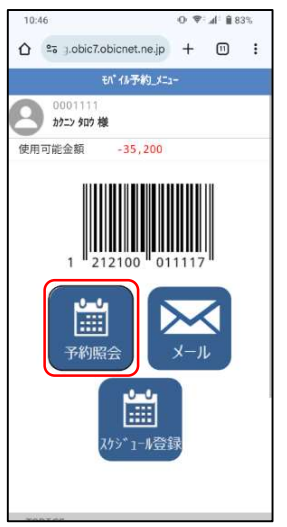

| 10:47                                         | ⊙ ♥: .4 83% |   |   |
|-----------------------------------------------|-------------|---|---|
|                                               | +           | • | : |
| く む。 「小・小・小・小・小・小・小・小・小・小・小・小・小・小・小・小・・・・・・・・ | -R          |   |   |
| 0001111<br>カ9ニン 9ロウ様                          |             |   |   |
| 以下の予約をお持ちです                                   |             |   |   |
| 2024/08/11 (日) 🙎                              |             |   | 0 |
| 2024/08/14 (水) 🙎                              |             |   | 0 |
| TOPA                                          |             |   |   |
| ログアウトす                                        | న           |   |   |
|                                               |             |   |   |

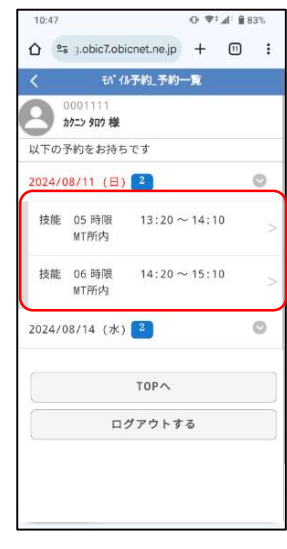

予約照会

予約が入っている日にちが 表示されます。 さらに日にちを選ぶ

乗車時間が確認できる

ご利用の際の注意点

Oご登録のメールアドレスにご連絡いたします。 こまめにメールの確認をお願いします。

Oご自身でのキャンセルはできません。 予約をキャンセルする際は、自動車学校にご連絡ください。 前日、当日予約のキャンセルは、電話でキャンセルを お願いします。

○予約の申請を間違えた場合は、再度正しいスケジュールを 申請してください。予約をお取りしていない場合であれば 新しいスケジュールで予約を取ります。

## スケジュールの申請方法

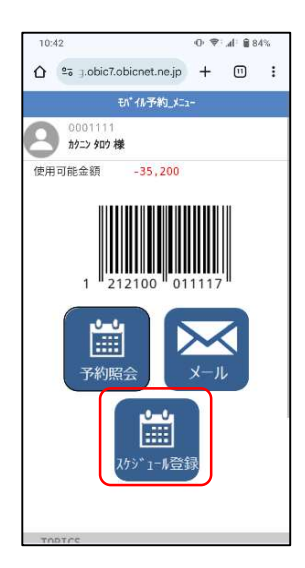

スケジュール登録

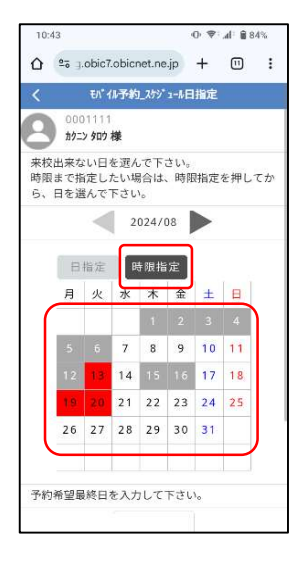

時間指定 指定したい日を選ぶ

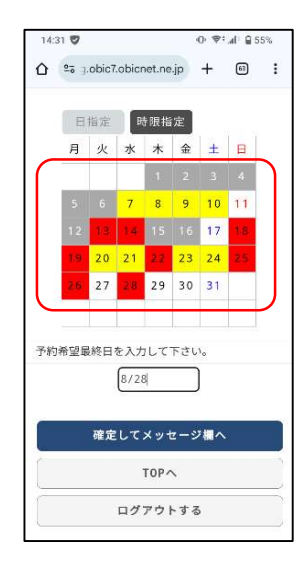

すべての予約が入力 できたら

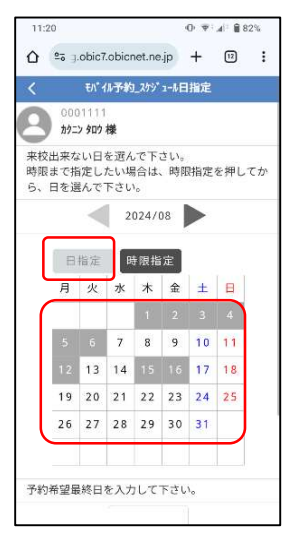

日設定で 来校できない日を選ぶ

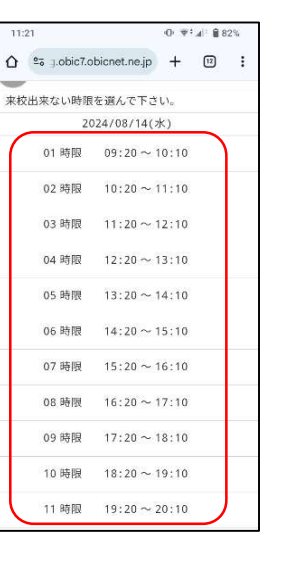

来れない時間を 選ぶ

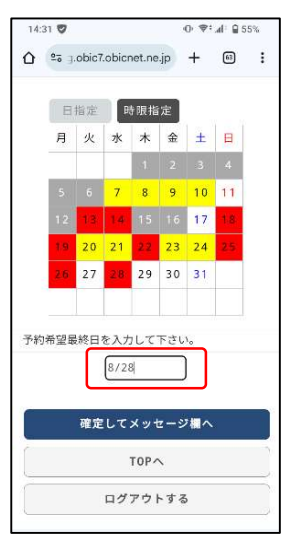

予定が分かっている 最終日を入力 
 09 時限
 17:20~18:10

 10 時限
 18:20~19:10

 11 時限
 19:20~20:10

選んだ時間が黄色になり

その時間には予約が

入らなくなります

0 7 4 884%

来校出来ない日を遅んで下さい。 時限まで指定したい場合は、時限指定を押してか ら、日を選んで下さい。

2024/08

 月
 火
 水
 木
 金
 土
 日

 1
 2
 3
 4

27 28 29 30 31

選んだ日にちが赤くなり

予約が入らなくなります

0 7:4 82%

01時限 09:20~10:10

10:20~11:10

11:20 ~ 12:10

12:20 ~ 13:10

 $13:20 \sim 14:10$ 

14:20~15:10

15:20 ~ 16:10

16:20 ~ 17:10

来校出来ない時限を選んで下さい。

02 時限

03 時限

04 時限

05 時限

06 時限

07 時限

08 時限

8 9 10 11

14 15 16 **17 18** 

21 22 23 24 25

日指定 時限指定

予約希望最終日を入力して下さい。

内 約=> 900 様

> 01 時限 09:20 ~ 10:10 02 脑限  $10.20 \sim 11.10$ 03 時限 11:20~12:10 12:20 ~ 13:10 04 時限 05 時限 13:20 ~ 14:10 06 時限  $14:20 \sim 15:10$ 07 時限 15:20 ~ 16:10 08 時限 16:20 ~ 17:10 17:20 ~ 18:10 09 時限 10 時限 18:20 ~ 19:10 11.時限 19:20 ~ 20:10 確定して戻る

10:44

·O ♥: .d 84%

確定して戻る

· ♥ : .d : ₽ 55%

14:31 🕏

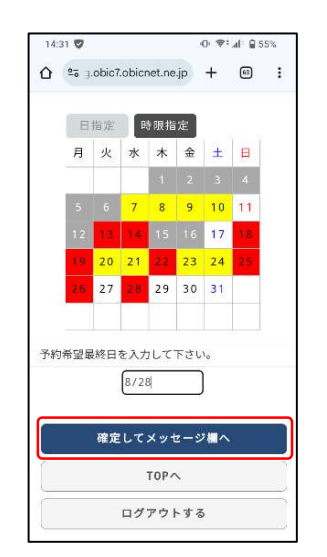

確定してメッセージ欄へ

 注:
 このにたのちにのもれった。ういます。
 このにたいます。
 このにたいます。
 このにたいます。
 このにたいます。
 このにたいます。
 このにたいます。
 このにたいます。
 このにたいます。
 このにたいます。
 このにたいます。
 このにたいます。
 このにたいます。
 このにたいます。
 このにたいます。
 このにたいます。
 このにたいます。
 このにたいます。
 このにたいます。
 このにたいます。
 このにたいます。
 このにたいます。
 このにたいます。
 このにたいます。
 このにたいます。
 このにたいます。
 このにたいます。
 このにたいます。
 このにたいます。
 このにたいます。
 このにたいます。
 このにたいます。
 このにたいます。
 このにたいます。
 このにたいます。
 このにたいます。
 このにたいます。
 このにたいます。
 このにたいます。
 このにたいます。
 このにたいます。
 このにたいます。
 このにたいます。
 このにたいます。
 このにたいます。
 このにたいます。
 このにたいます。
 このにたいます。
 このにたいます。
 このにたいます。
 このにたいます。
 このにたいます。
 このにたいます。
 このにたいます。
 このにたいます。
 このにたいます。
 このにたいます。
 このにたいます。
 このにたいます。
 このにたいます。
 このにたいます。
 このにたいます。
 このにたいます。
 このにたいます。
 このにたいます。
 このにたいます。
 このにたいます。
 このにたいます。
 このにたいます。
 このにたいます。
 このにたいます。
 このにたいます。
 このにたいます。
 このにたいます。
 このにたいます。
 このにたいます。
 このにたいます。
 このにたいます。
 このにたいます。
 このにたいます。
 このにたいます。
 このにたいます。
 このにたいます。

希望などがあれば 入力して送信